# **Screw Chiller Solution**

**User Manual** 

Date: May, 2018 Version: Ver.A (English)

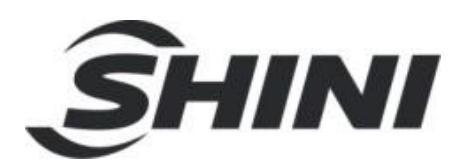

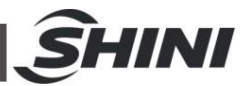

#### Contents

| 1. | General Description                 | 5  |
|----|-------------------------------------|----|
| 2. | Interface introduction              | 7  |
|    | 2.1 Flow Chart                      | 7  |
|    | 2.2 Start Interface                 | 8  |
|    | 2.3 User Setting Interface          | 9  |
|    | 2.4 Status Query Interface          |    |
|    | 2.5 Unit Alarm Information          | 11 |
| 3. | Operation and Function Instruction  |    |
|    | 3.1 Clock Set (User Setting)        |    |
|    | 3.2 Time zone setting(user setting) |    |
|    | 3.3 Temp. Set (User set)            |    |

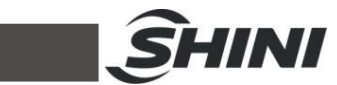

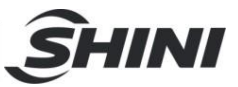

# 1. General Description

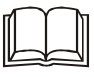

Read this manual carefully before operation to prevent damage of the machine or personal injuries.

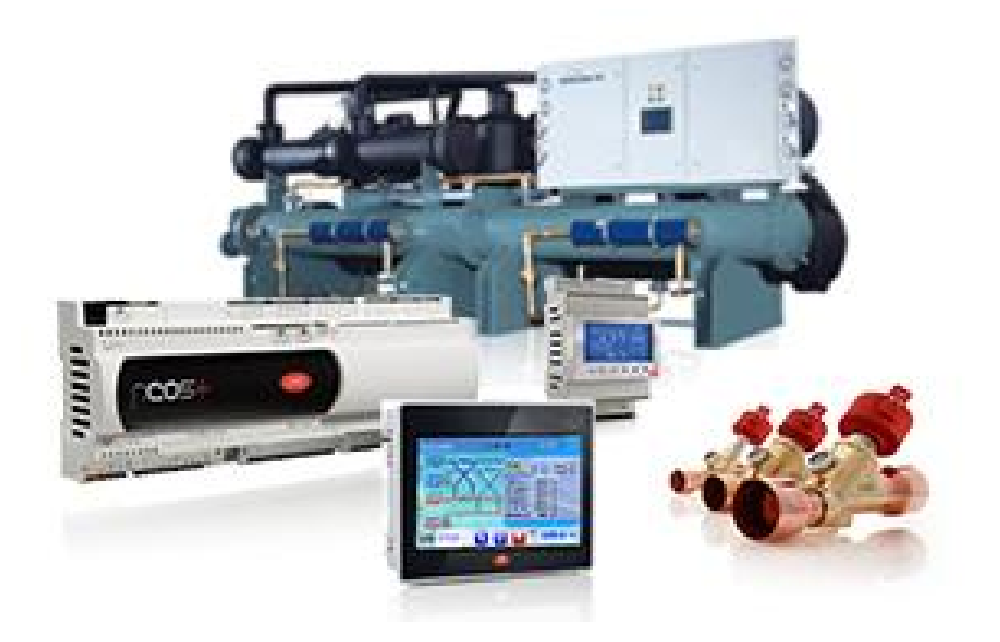

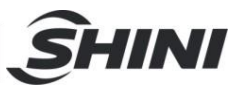

All service work should be carried out by a person with technical training or corresponding professional experience. The manual contains instructions for both handling and servicing.

Any modifications of the machine must be approved by SHINI in order to avoid personal injury and damage to machine. We shall not be liable for any damage caused by unauthorized change of the machine.

Our company provides excellent after-sales service. Should you have any problem during using the machine, please contact the company or the local vendor.

Headquarter and Taipei factory: Tel: (886) 2 2680 9119

Shini Plastics Technologies (China), Inc: Tel: (86) 573 8522 5288

Shini Plastics Technologies India Pvt.Ltd.: Tel: (91) 250 3021 166

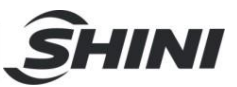

# 2. Interface introduction

## 2.1 Flow Chart

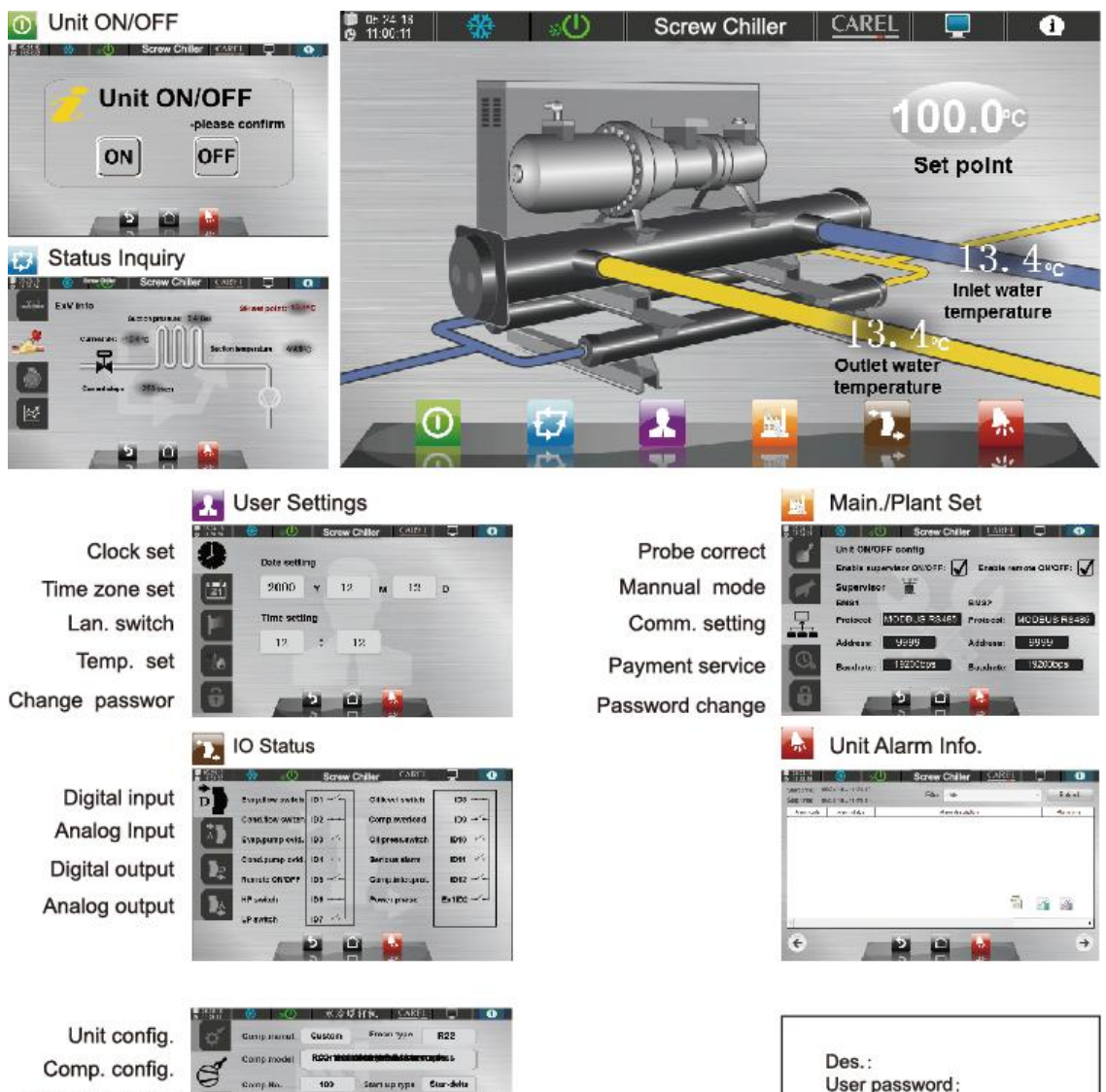

Elec. Expension Valve config. Water system mgmt. PaPassword change

|   | ()<br>()     | 東方は       | Siria S     | AKEL []          | 6       |
|---|--------------|-----------|-------------|------------------|---------|
| 1 | Gungational. | Custon    | Fman ty     | R22              |         |
| 7 | Comp.model   | RICH WHOL |             | intererception s | 1       |
|   | Comp. No.    | 100       | Sears up 13 | ps Star-det      | u       |
| 1 | HP NIN DIOL  | J UPah    | orec 🖌      | Emailoga         | V       |
| 1 | Comp 1 En.   | J Coma    | 1 Frc 🔽     | ECO 🔽            | 11.5-19 |
|   | Comp 2 En.   | Coma      | 2 Pro 🗹     | Liquini 🖌        | 14 A    |
| - |              |           |             |                  | -       |

user

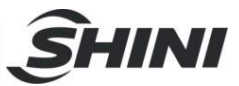

# 2.2 OStart Interface

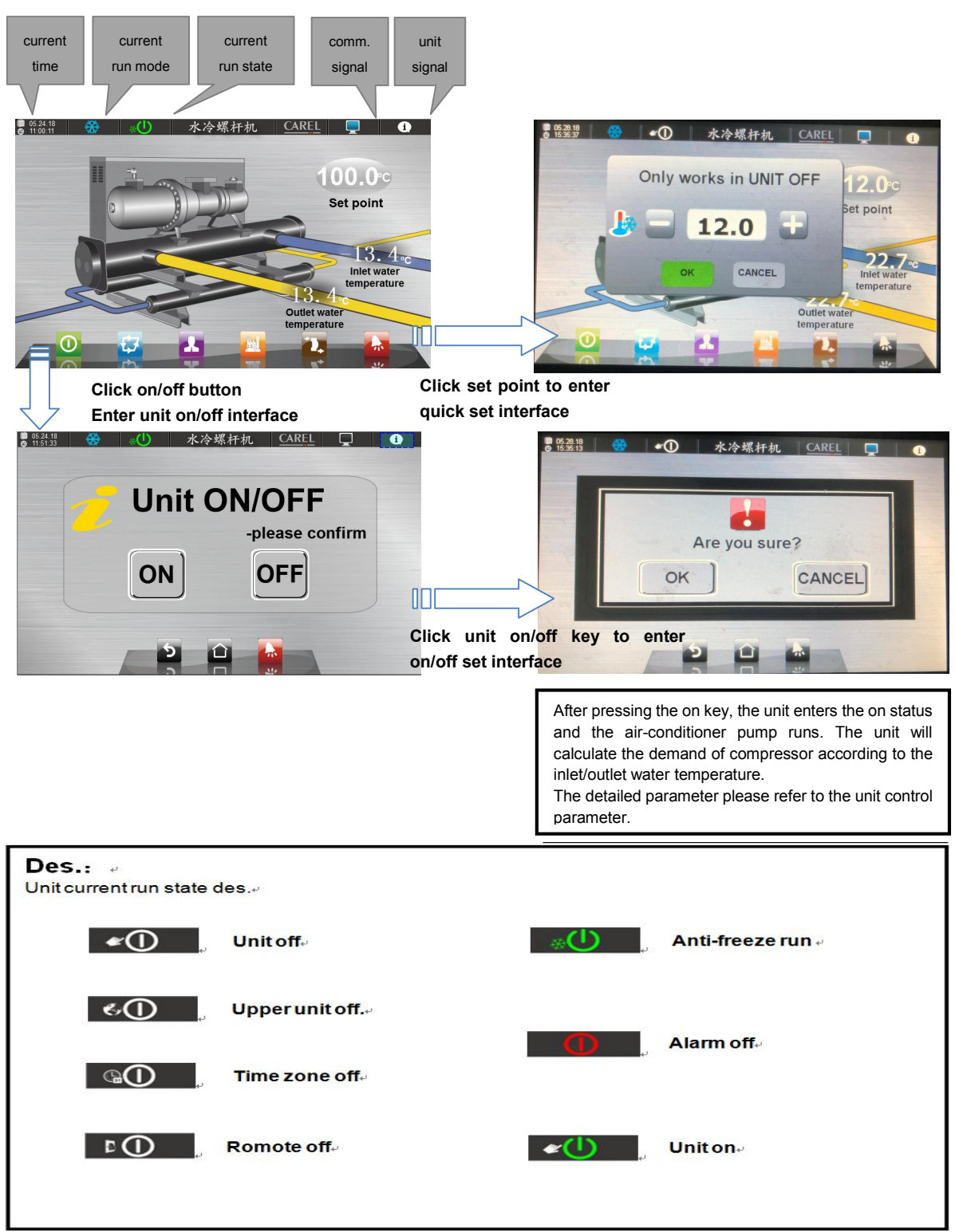

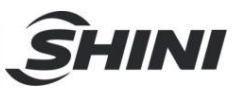

# 2.3 **User Setting Interface**

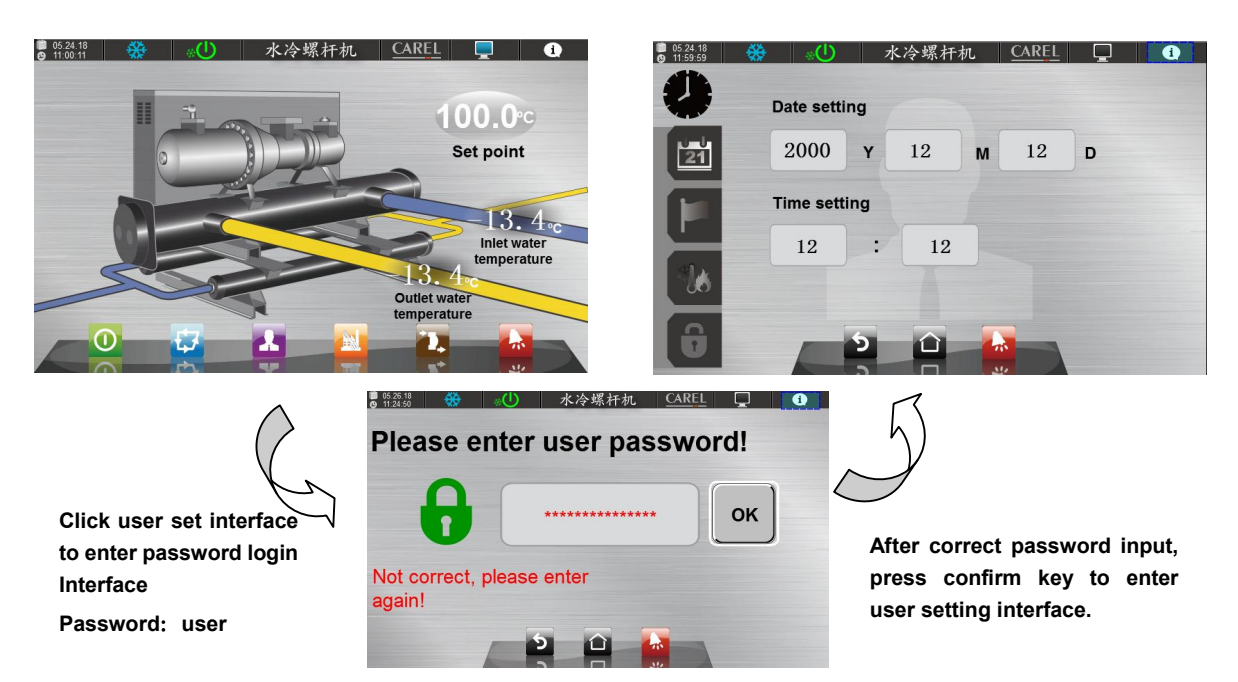

### User Setting -- Clock

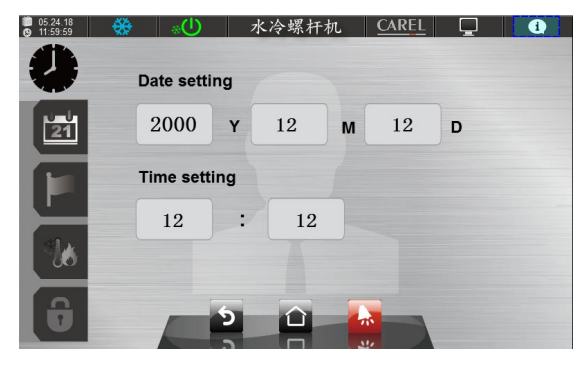

#### User Setting --- Lan.

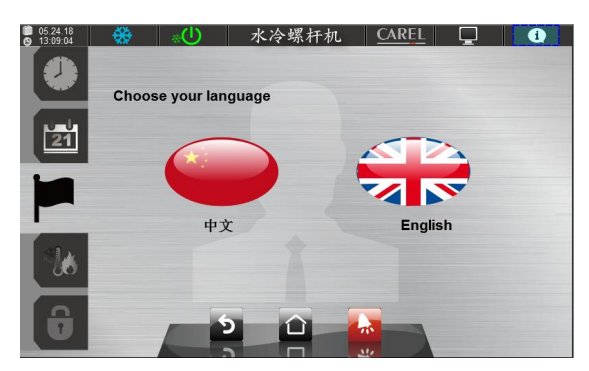

### User Setting -- Time

| Enable schedu       | iler 🖌  |          | MON 🖌 |
|---------------------|---------|----------|-------|
| ON/OFF<br>Time zone | ON time | OFF time |       |
| Time zone 1         | 12:12   | 12:12    | WED 🗸 |
| Time zone 2         | 12:12   | 12:12    | тни 🗸 |
| Time zone 3         | 12:12   | 12:12    | FRI 🖌 |
| Time zone 4         | 12:12   | 12:12    | SAT 🗸 |
|                     |         |          | SUN 🗸 |

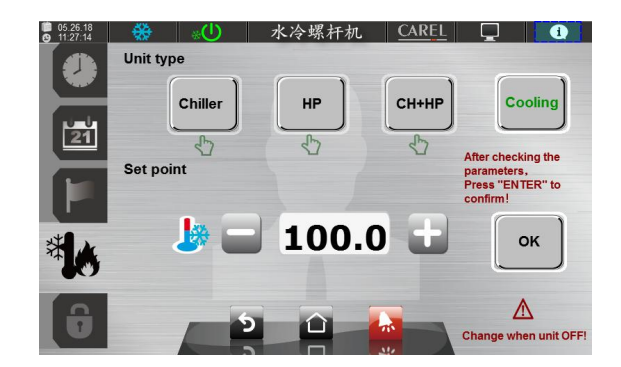

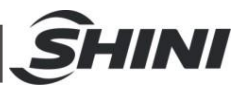

**User Setting**—Temp. set (single heat mode)

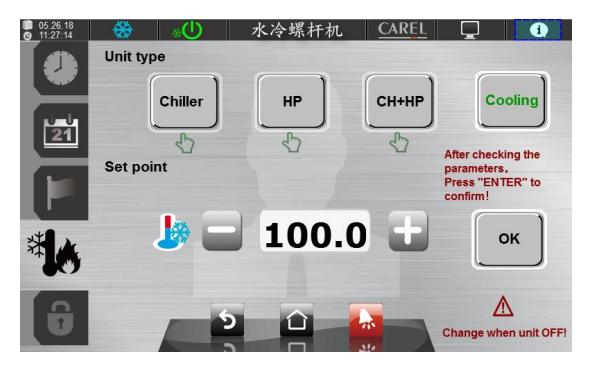

### User Setting——Password change

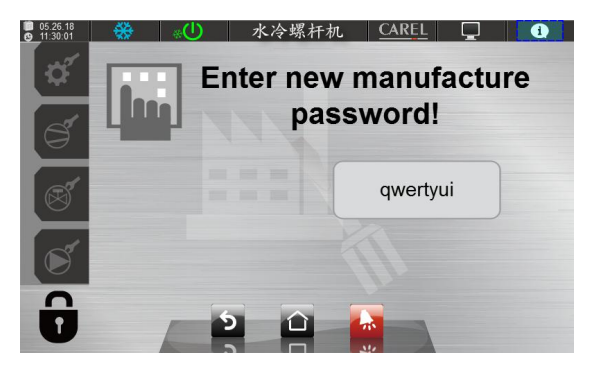

**User Setting**——Temp. set (heat pump mode)

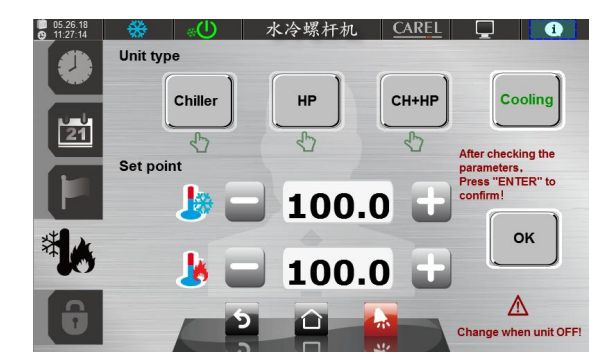

# 2.4 🖾 Status Query Interface

### Status Inquiry

——Compress run status

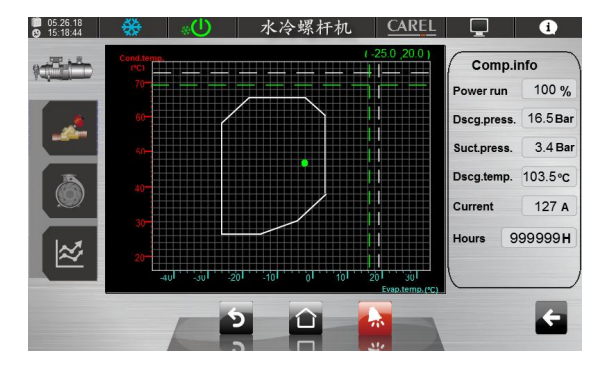

# Status Inquiry——Elec. expan. val. run status

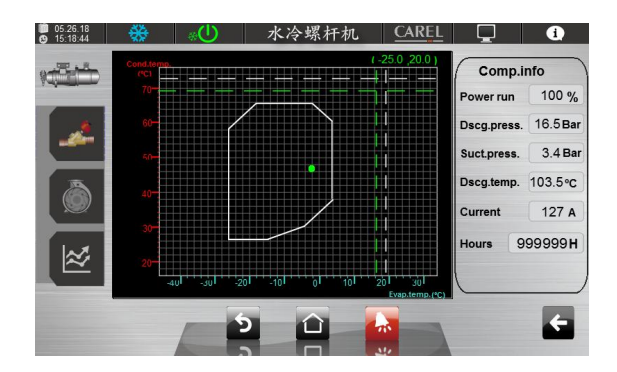

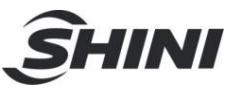

**Status Inquiry**——Elec. expan. val. run status

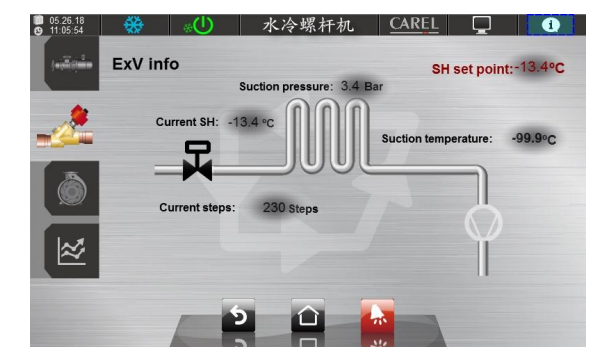

Status Inquiry ——Unit temp. hist. curve

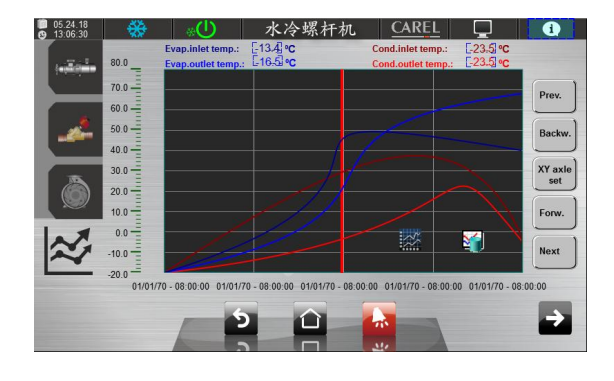

### 2.5 Unit Alarm Information

**Unit Alarm Info.** — — Real-time alarm

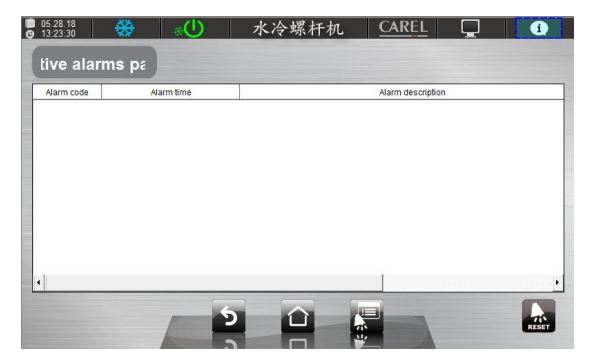

Status Inquirv—Water system run

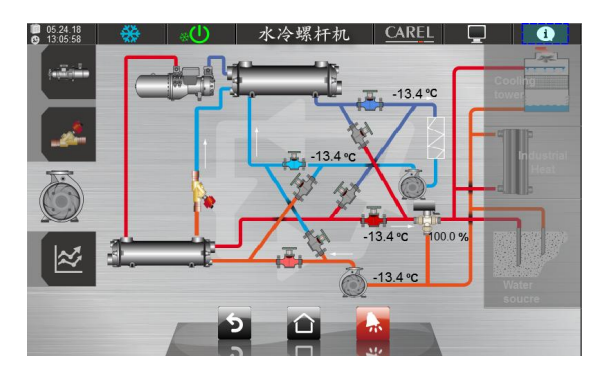

Status Inquiry ——Unit temp. hist. curve

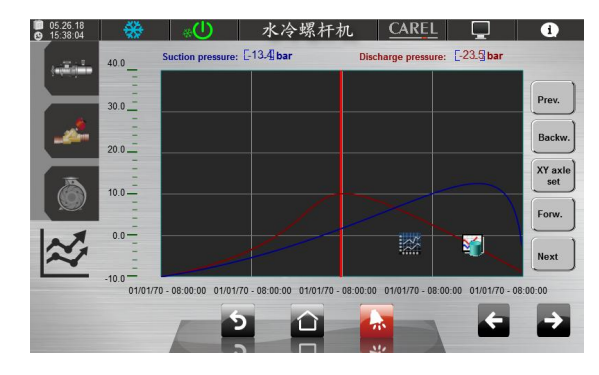

### Unit Alarm Info.——History alarm

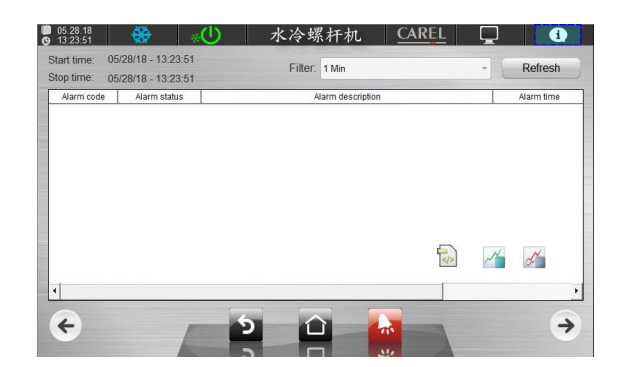

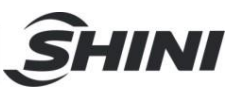

# 3. Operation and Function Instruction

## 3.1 Clock Set (User Setting)

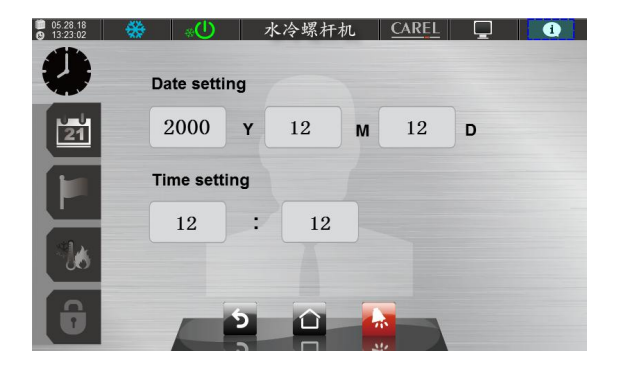

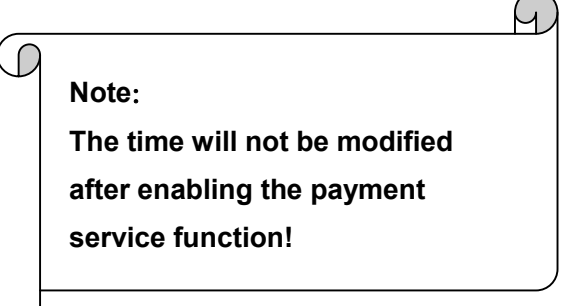

### 3.2 Time zone setting(user setting)

| 05.28.18<br>13:23:00 | U» 🟶                | 水冷螺杆机   | CAREL    |                                 |
|----------------------|---------------------|---------|----------|---------------------------------|
|                      | Enable schedul      | MON 🖌   |          |                                 |
|                      | ON/OFF<br>Time zone | ON time | OFF time |                                 |
| 21                   | Time zone 1         | 12:12   | 12:12    | WED 🗸                           |
|                      | Time zone 2         | 12:12   | 12:12    | тни 🗸                           |
|                      | Time zone 3         | 12:12   | 12:12    | FRI 🖌                           |
| 10                   | Time zone 4         | 12:12   | 12:12    | SAT 🖌                           |
| <b>A</b>             |                     | 6       |          | SUN 🗸                           |
|                      |                     |         |          | Choose according to the needs ! |

Des.:

1. The time zone managment adopts the week mode to process cycle control. Click the right choice box to determine how many work days in a week;

2. The time zone of daily work is consistent, and there are at most four time zones to control.

3.3 Temp. Set (User set)

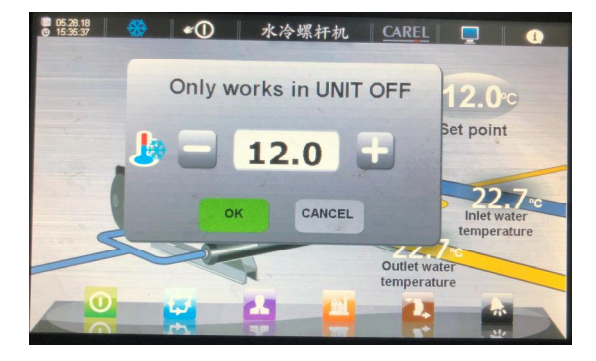

#### Note:

There two methods to enter the temp. setting;

- 1. On the main screen, click the temp. set directly to enter;
- 2. Enter through temp. set in user settings to enter;

0011

### **Description:**

- 1. Please set the parameters under unit shutdown state!
- 2. When setting the parameter, it can adjust the parameter through "-", "+". For each time pressing, the adjustment range is 0.1°C, or it can click the value point to modify the paremter! (As right fig.)
- When parameter setting value exceeds the parameter setting limit, the parameter setting value will automatically adjust within the parameter setting limit
- 4. Parameter setting limit can be modified in the unit configuration of factory parameters! (As right fig.).

If the user wants to shield this function before interface information prompt:

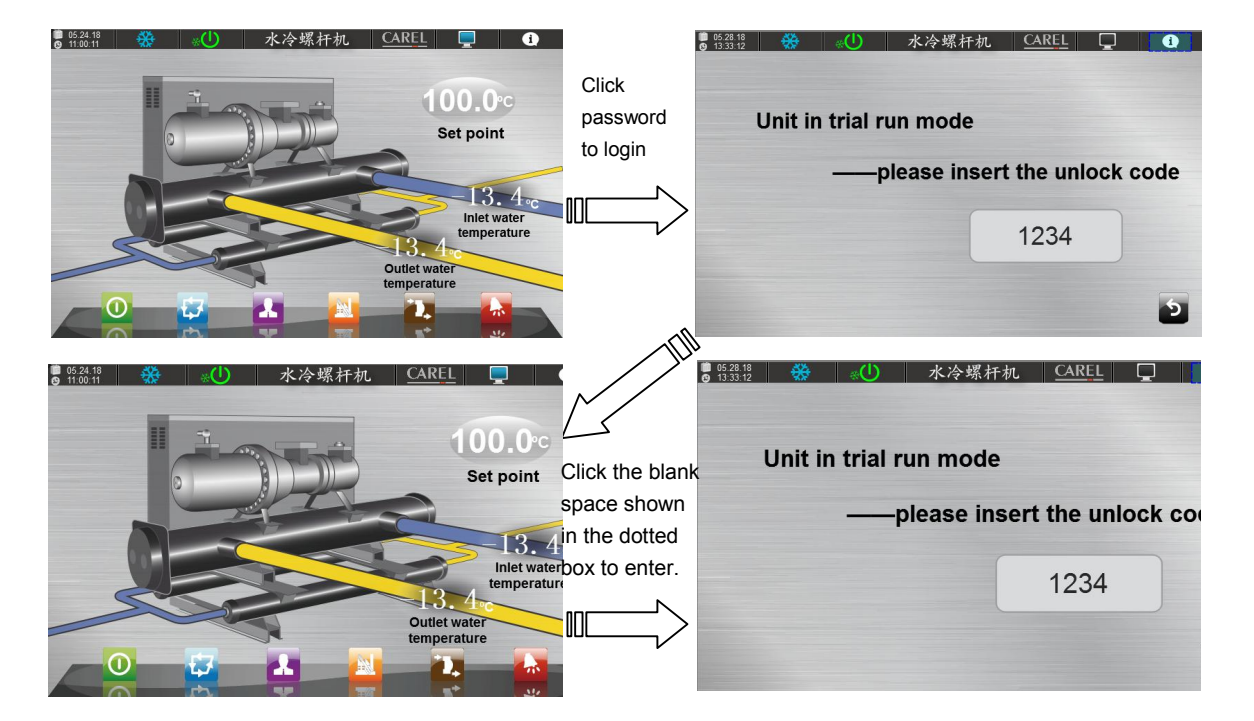

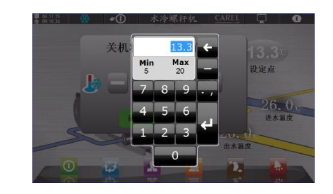

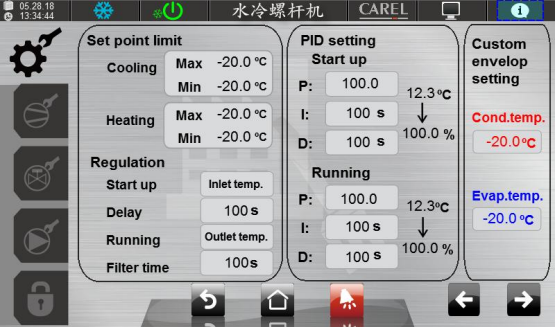

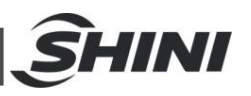